#### CONCOURS ECRICOME BACHELOR

CCESSIBLE À NIVEAU BAC DU BAC+1

# Ecricome

EN ROUTE VERS LE CONCOURS ECRICOME BACHELOR 2025 PRÉSENTATION DÉTAILLÉE DU CONCOURS POSTBAC

### VOS INTERLOCUTEURS PENDANT LE CONCOURS

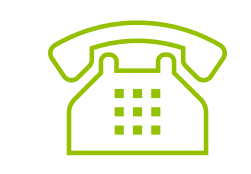

L'équipe ECRICOME est à votre écoute via sa **hotline** du lundi au vendredi de 08h30 à 13h et de 14h à 17h30

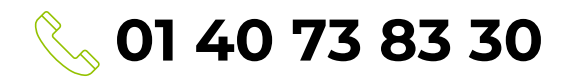

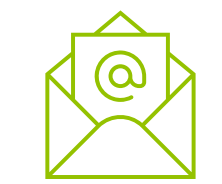

CONCOURS FCDICOME

BACHELOR

CCESSIBLE À NIVEAU BAC U BAC+1

Et depuis la **messagerie** de votre **ESPACE CANDIDAT** 

### 6 CONCOURS D'ENTRÉE DANS NOS GRANDES ÉCOLES

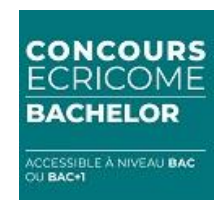

#### **Admission Postbac**

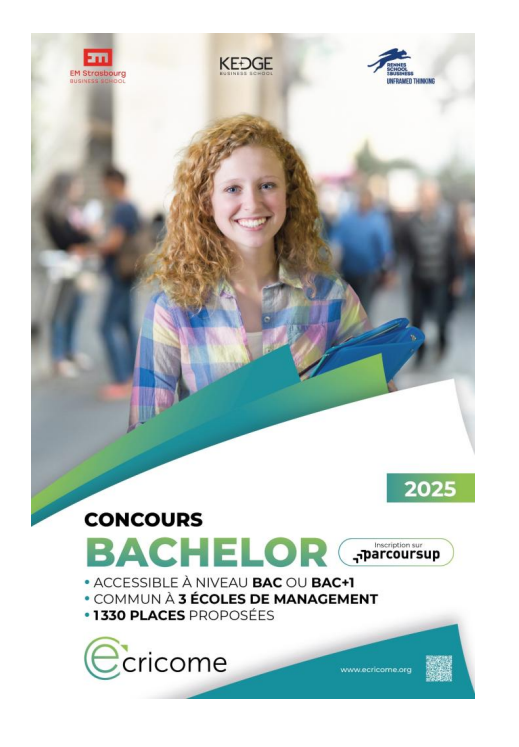

Admissions post classes préparatoires EC, littéraires & scientifiques

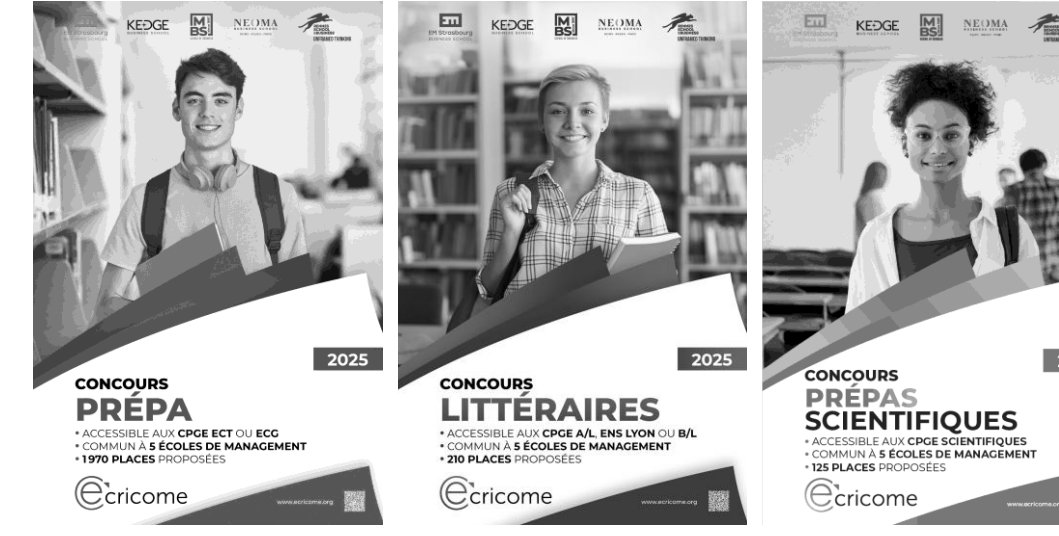

#### Admissions parallèles BAC+2 & BAC+3

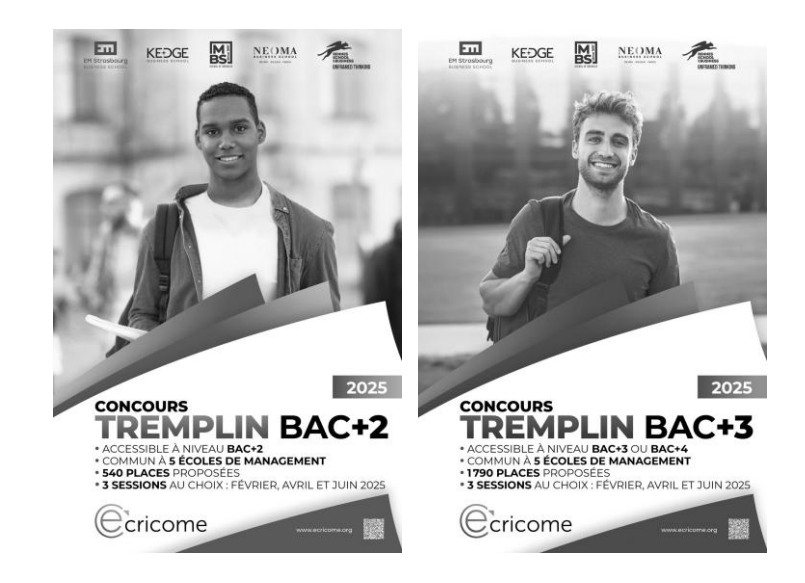

2025

# **3 GRANDES ÉCOLES ANCRÉES DANS LES TERRITOIRES**

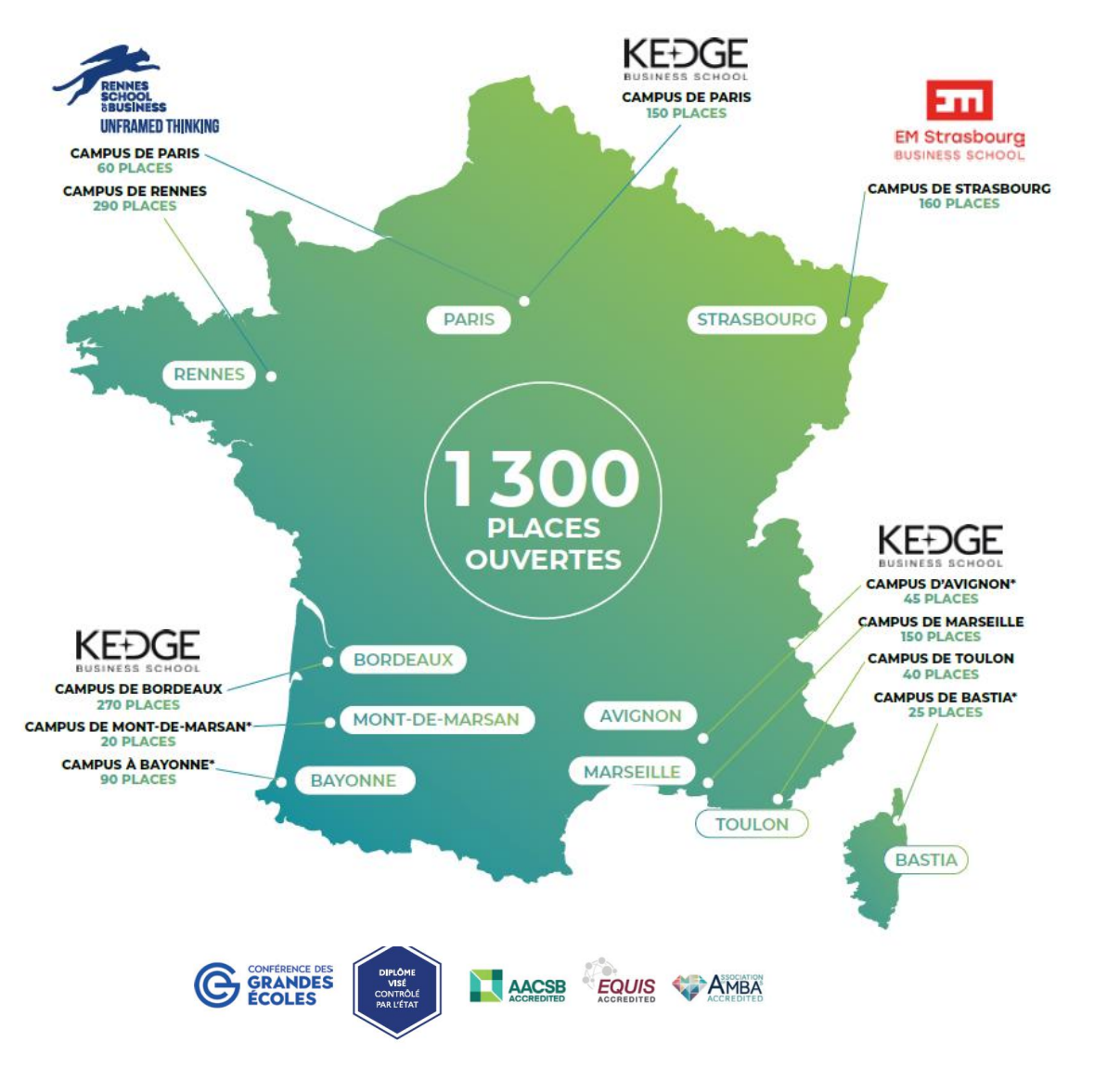

#### • **3 écoles** plébiscitées dans les classements.

- 11 campus au choix
- Rayonnement géographique national et international

**CONCOURS** ECRICOME

BACHELOR

CCESSIBLE À NIVEAU BAC

- Reconnaissance académique des Bachelor dans les palmarès, diplômes visés par l'État français, grade de licence
- Triple accréditation internationale des écoles
- Un réseau de **+132 000 diplômés** sur les 5 continents
- Membres de la Conférence des Grandes Écoles
- 90% des diplômés Bachelor obtiennent un poste
  6 mois après la sortie de l'école\*

\*enquête de l'ACFCL

### UN CONCOURS COMMUN À TROIS GRANDES ÉCOLES

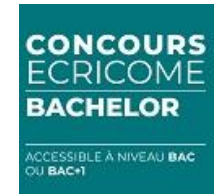

#### 1300 places proposées au concours ECRICOME BACHELOR 2025 via PARCOURSUP

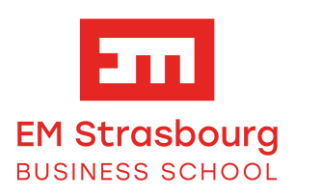

Bachelor Affaires Internationales ► 160 places

• Strasbourg : 160 places

KEDGE

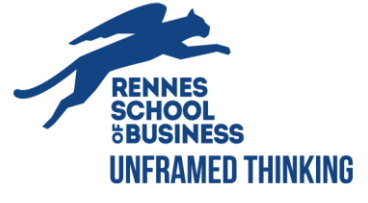

**Bachelor Affaires Internationales** 

► 790 places

- Avignon\* : 45 places
- Bastia\* : 25 places
- Bayonne\* : 90 places
- Bordeaux : 270 places
- Marseille : 150 places
- Mont-de-Marsan\* : 20 places
- Paris : 150 places
- Toulon : 40 places

Bachelor in Management

- ► 350 places
- Paris : 60 places
- Rennes : 290 places

### LES MÊMES ÉPREUVES POUR TOUS LES CANDIDATS

Toutes les filières du bac sont autorisées, tous les profils peuvent candidater !

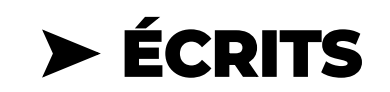

Les notes académiques de **\_\_parcoursup** 

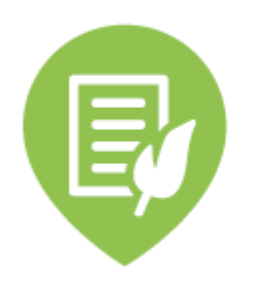

Notes du BAC de FRANÇAIS

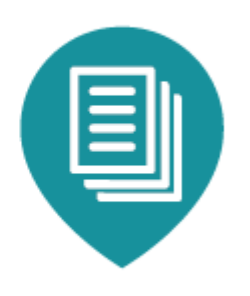

PANIER de NOTES de TERMINALE (maths, sciences, LV...)

#### ► ORAUX

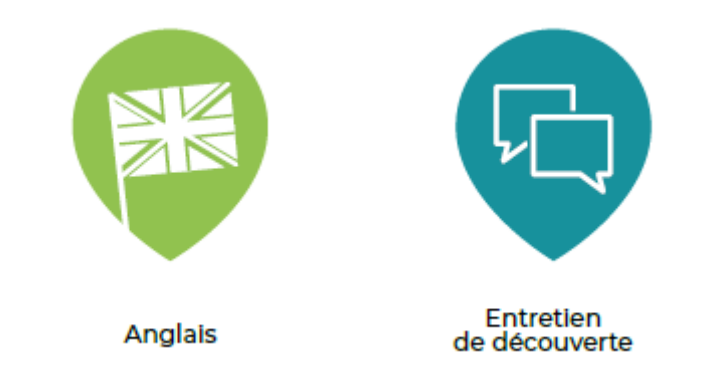

- **Un oral d'anglais** de 20 minutes commun à toutes les écoles sans préparation préalable
- Autant d'entretien(s) de découverte de 30 minutes par écoles présentées

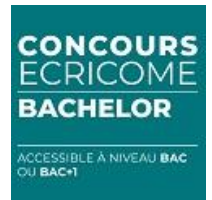

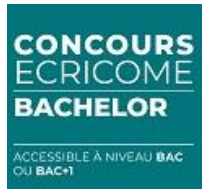

### **COMMENT BIEN ANTICIPER SON CONCOURS ?**

Il n'y a rien de complexe ! Il s'agit juste de suivre les règles et les dates obligatoires :

PARCOURSUPDu concours ECRICOME BACHELOR

Et rester attentif aux notifications envoyées par mail et SMS !

## LES ÉTAPES DE MON CONCOURS BACHELOR

#### **1** L'inscription administrative dans PARCOURSUP

CCESSIBLE À NIVEAU BAC U BAC+1

- 2 ► La création de l'ESPACE CANDIDAT sur le site d'ECRICOME
- **3** ► La prise de rendez-vous pour les épreuves orales
- **4** ► La publication des résultats d'admission
- **5** ► Comment se préparer au concours ?

### 1 > L'INSCRIPTION ADMINISTRATIVE DANS PARCOURSUP

| · ( · | 1 ) |
|-------|-----|
|       |     |
|       |     |

**Formulez vos vœux et sous-vœux PARCOURSUP** À partir du 15 janvier 2025 et avant le 13 mars 2025

Dans le moteur de recherche, renseignez le nom de l'école. PARCOURSUP vous indique que cette formation fait partie d'un concours commun.

#### CONCOURS ECRICOME BACHELOR = 1 vœu unique pour les 3 écoles ▶ 12 sous-vœux possibles (12 campus au choix)

Pour vous inscrire, vous devez disposer de :

- Votre INE (Identifiant National Élève).
- Une adresse électronique couramment consultée.

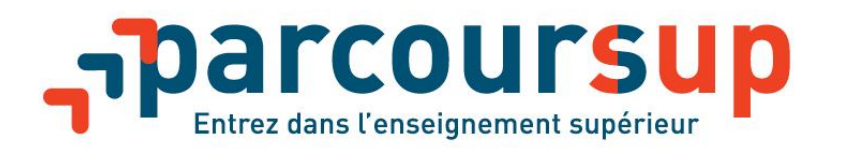

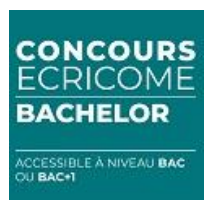

### 1 > L'INSCRIPTION ADMINISTRATIVE DANS PARCOURSUP

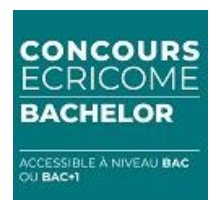

(2)

**Réglez vos frais de concours ECRICOME BACHELOR** À l'aide d'une CB (paiement sécurisé)

| DOSSIER<br>ET ÉPREUVES ORALES | TARIF |
|-------------------------------|-------|
| Candidat non boursier         | 165 € |
| Candidat boursier             | 30 €  |

#### Seuls les candidats qui ont payé les frais de concours dans PARCOURSUP peuvent créer leur ESPACE CANDIDAT.

La création de l'espace sera possible 24h après le paiement du lundi au vendredi et 48h si le paiement intervient durant le week-end.

### 1 > L'INSCRIPTION ADMINISTRATIVE DANS PARCOURSUP

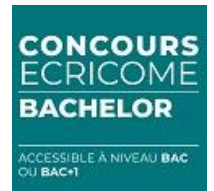

#### Confirmez vos vœux avant le 2 avril 2024

► Seuls les candidats ayant finalisé leurs vœux et payé leurs frais de concours sur PARCOURSUP avant le 2 avril 2025 seront autorisés à présenter le concours.

► Les candidats qui n'auront pas finalisé leurs vœux à la clôture de PARCOURSUP seront invalidés même s'ils ont créé leur ESPACE CANDIDAT depuis le 15 janvier 2025.

Ce sont les règles de PARCOURSUP qui priment.

► Une fois l'inscription dans PARCOURSUP achevée vous devez créer votre ESPACE CANDIDAT pour le CONCOURS ECRICOME BACHELOR sur ecricome.org

### 1 > L'INSCRIPTION ADMINISTRATIVE DANS PARCOURSUP LE STATUT BOURSIER

Le statut de boursier s'applique aux candidats français et étrangers étudiant en France, qui disposent **d'une bourse délivrée par l'État français** (cf. Règlement général des concours)

CONCOURS

CCESSIBLE À NIVEAU BAC

BACHELOR

#### Dans PARCOURSUP

Vous déclarez un statut de boursier lors de votre inscription avant le 2 avril 2025

#### Dans votre ESPACE CANDIDAT CONCOURS

Vous serez invité(e) à télécharger le justificatif de bourse DÉFINITIF qui sera validé par ECRICOME.

> Si votre bourse est invalidée, vous devrez vous acquitter de la totalité des frais de concours.

### 1 > L'INSCRIPTION ADMINISTRATIVE DANS PARCOURSUP LA DEMANDE D'AMÉNAGEMENT

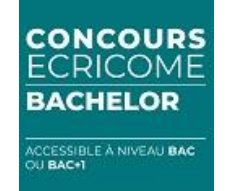

Les aménagements sont sollicités **par le candidat** en situation de handicap. Seuls les médecins agréés sont habilités à instruire une demande d'aménagement auprès d'ECRICOME.

#### Dans PARCOURSUP

Vous déclarez un aménagement lors de votre inscription avant le 2 avril 2025

#### Dans votre ESPACE CANDIDAT CONCOURS

Vous serez invité(e) à télécharger le justificatif d'aménagement délivré par la MDPH ou les services médicaux du rectorat.

► Votre demande d'aménagement fera l'objet d'une validation par ECRICOME.

# LES ÉTAPES DE MON CONCOURS BACHELOR

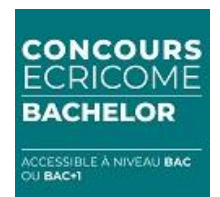

1 ► L'inscription administrative dans PARCOURSUP

#### 2 > La création de l'ESPACE CANDIDAT sur le site d'ECRICOME

- **3** ► La prise de rendez-vous pour les épreuves orales
- **4** ► La publication des résultats d'admission
- **5** ► Comment se préparer au concours ?

# 2 ➤ LA CRÉATION DE L'ESPACE CANDIDAT ECRICOME

Dès le 16 janvier 2025<sup>\*</sup>, vous pouvez créer votre ESPACE CANDIDAT via le site internet <u>www.ecricome-bachelor.org/connexion</u>

OU depuis www.ecricome.org bouton « Mon espace candidat »

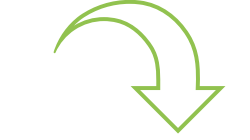

**CONCOURS** ECRICOME

BACHELOR

CCESSIBLE À NIVEAU BAC U BAC+1

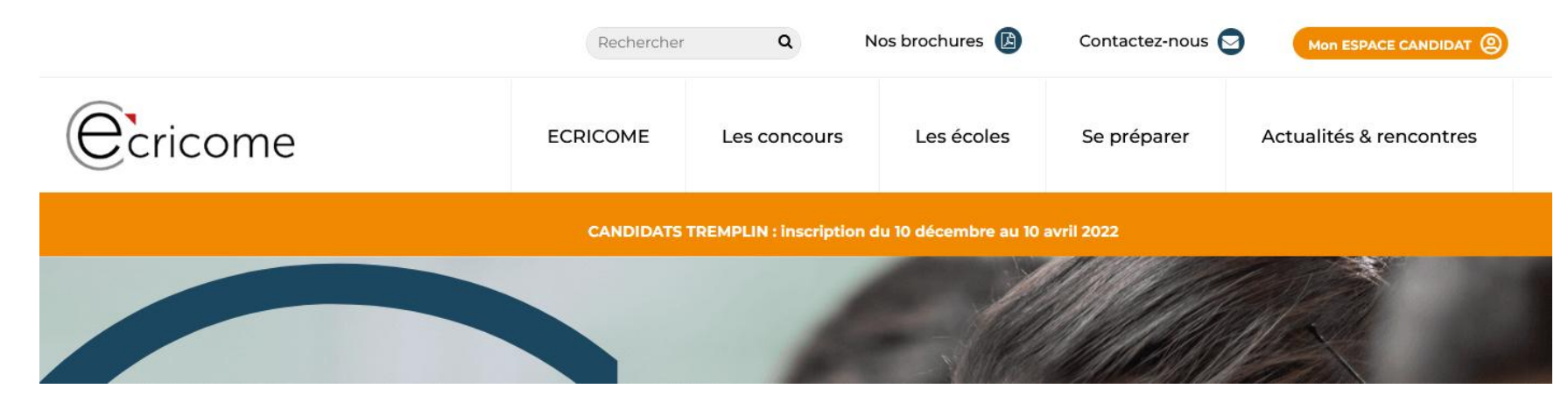

\* Inscription possible 24 heures après le paiement des frais de concours dans PARCOURSUP

### 2 > LA CRÉATION DE L'ESPACE CANDIDAT ECRICOME

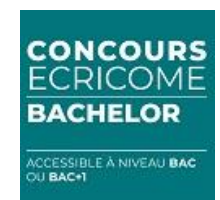

Vous cliquez sur « Créer un compte »

| Ecricome                                                                                       |
|------------------------------------------------------------------------------------------------|
| Concours ECRICOME BACHELOR                                                                     |
| Candidat Parcoursup : pour créer votre espace candidat cliquez sur le lien « Créer un compte » |
| Connexion                                                                                      |
| Adresse e-mail                                                                                 |
| Mot de passe                                                                                   |
| CONNEXION                                                                                      |
| Mot de passe oublié ?<br>Créer un compte                                                       |
| <br>Mentions légales                                                                           |

Vous renseignez les informations suivantes :

- Numéro PARCOURSUP
- E-mail utilisé dans PARCOURSUP
- Date de Naissance

| Afin d'accéder à votre ESPACE CANDIDAT, veuillez utiliser l'adres                                                                                                    | se e-mail de votre compte Parcoursup puis cliquer sur 'créer le compte' |  |  |  |
|----------------------------------------------------------------------------------------------------|-------------------------------------------------------------------------|--|--|--|
| Important : Seuls les candidats qui ont payés les frais de concours dans ParcourSup peuvent créer leur espace candidat. La création de l'espace sera possible 24h après le paiement du lundi au vendredi et 48h si le paiement intervient durant le weekend. |                                                                         |  |  |  |
| Numéro Parcoursup *                                                                                                    | Numéro Parcoursup                                                       |  |  |  |
| Adresse e-mail *                                                                                                    | Adresse e-mail                                                          |  |  |  |
| Date de naissance *                                                                                                    | JJ/MM/AAA                                                               |  |  |  |
| CRÉER LE COMPTE                                                                                                    |                                                                         |  |  |  |
| Se connecter                                                                                                    |                                                                         |  |  |  |
| Mentions légales                                                                                                    |                                                                         |  |  |  |

# 2 ➤ LA CRÉATION DE L'ESPACE CANDIDAT ECRICOME

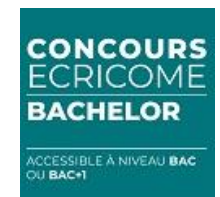

Vous disposez maintenant d'un ESPACE CANDIDAT accessible via un identifiant et un mot de passe.

Votre ESPACE CANDIDAT vous permet d'accéder :

- À votre inscription administrative
- À vos frais d'inscription
- À votre messagerie intégrée
- Aux données de votre compte
- Au règlement général des concours
- Au FAQ

Dans quelques semaines :

- Aux RDV pour les épreuves orales
- Aux résultats d'admission (notes)

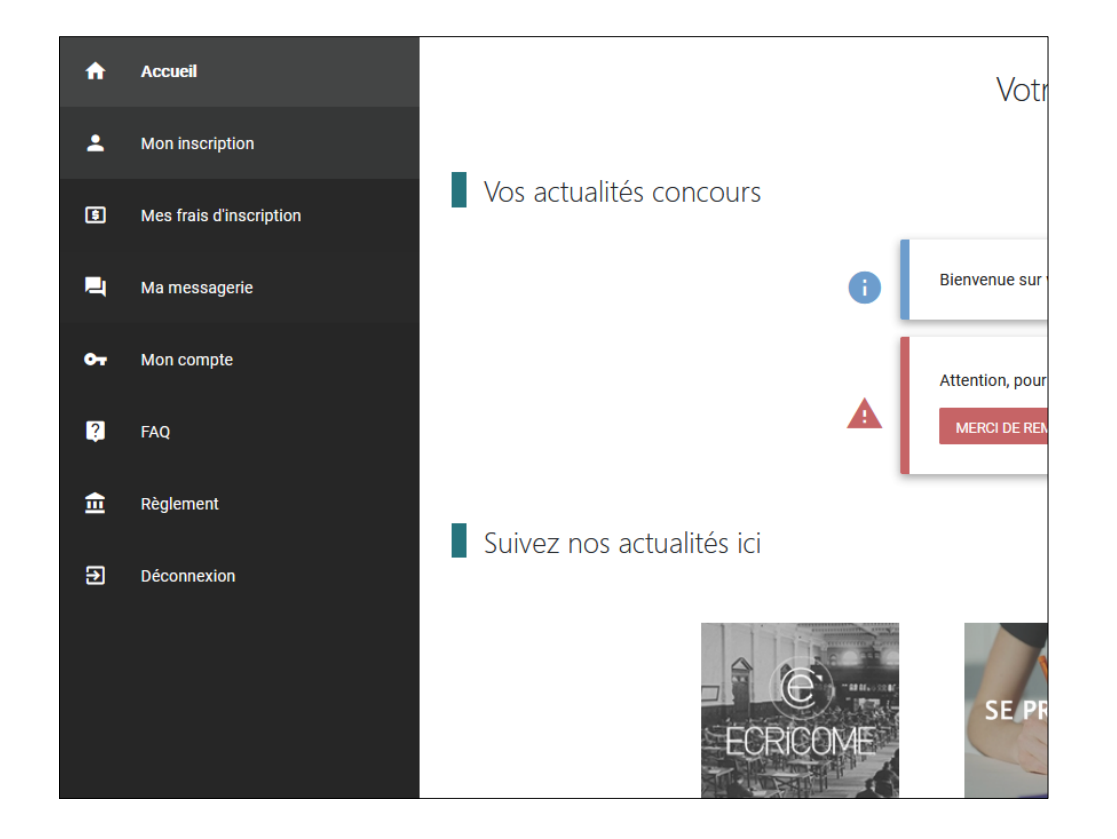

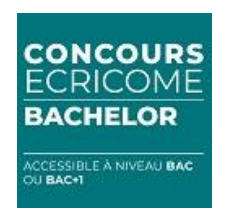

Vous renseignez votre inscription administrative depuis le menu « Accueil » En cliquant sur l'icône « Merci de remplir ces informations ».

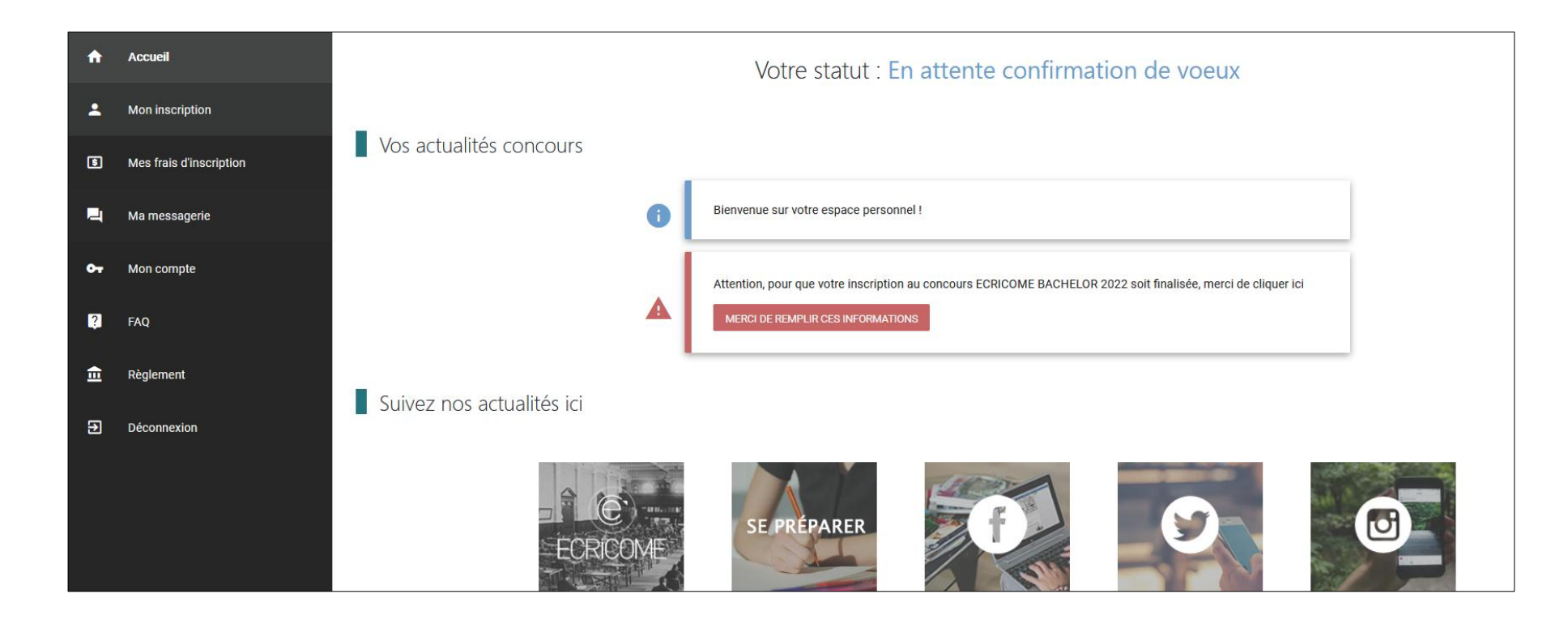

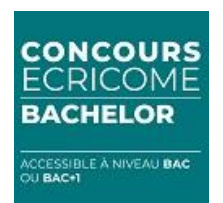

**Champ 1 :** Vous reconnaissez avoir pris connaissance de notre Politique Générale de Protection des données personnelles (PGPD) en cochant sur la case.

En continuant votre navigation sur ce site :

> Vous avez d'ores et déjà accepté notre politique de cookies.

> Vous avez consenti à la transmission de vos données personnelles par Parcoursup.

> ECRICOME procèdera à des traitements statistiques des informations saisies à usage interne.

En cochant cette case, vous reconnaissez avoir pris connaissance de notre Politique Générale de Protection des données personnelles (PGPD)

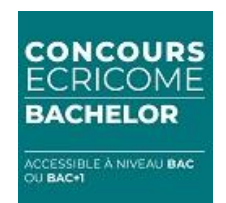

Champ 2: Vous validez le règlement général des concours 2025 en cochant sur la case.

Validation du règlement des concours

Certaines données personnelles sont indispensables pour le bon déroulement du concours et le respect des phases définies par le **Règlement du concours ECRICOME BACHELOR 2024**. C'est pourquoi, nous utiliserons votre mail et votre numéro de téléphone jusqu'à la fin du recrutement.

En cochant cette case, j'accepte et je reconnais avoir pris connaissance du règlement général du concours ECRICOME BACHELOR. En outre, j'ai pris connaissance des modalités de collecte de mes données personnelles, d'accès, de modification, de suppression, conformément au RGPD. Pour plus de renseignements, consultez notre Politique de respect des données personnelles dans les mentions légales. \*

► Vous recevrez par mail une copie du règlement général des concours ainsi que notre politique générale de protection des données personnelles. Conservez-les précieusement !

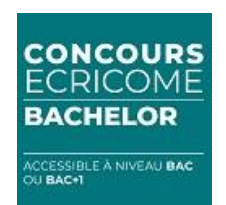

**Champ 3 :** Vous autorisez ECRICOME à vous envoyer des informations promotionnelles notamment pour la préparation des épreuves en cochant sur la case.

Autorisation de transmission des données

Tout au long du concours, vos données personnelles seront transmises aux écoles membres dans le cadre strict du suivi des inscriptions, de l'organisation des épreuves, la publication des résultats.

Toutefois nous avons également besoin de recueillir votre consentement :

En cochant cette case, vous autorisez ECRICOME à vous envoyer des informations promotionnelles notamment pour la préparation aux épreuves.

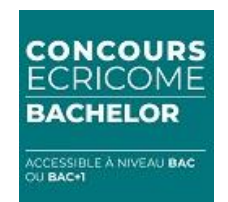

Champ 4 : Vous choisissez un centre de passage de votre oral d'anglais commun aux 3 écoles.

| Je souhaite passer mes langues à :     |                                         |                                                                                                    |                   |
|----------------------------------------|-----------------------------------------|----------------------------------------------------------------------------------------------------|-------------------|
| Ch                                     | noix 1 *                                | Choix 1                                                                                                    | v                 |
| Ch                                     | noix 2 *                                | Choix 2                                                                                                    | v                 |
| Ch                                     | noix 3 *                                | Choix 3                                                                                                    | Ψ                 |
|                                        | i Ce o<br>Cela<br>Vou                   | choix est à titre indicatif.<br>nous permettra de prévoir vos jurys de langues.<br>s aurez la possibilité de modifier ce choix lors de la prise | e de rendez-vous. |
| Centre oral EM STRASBOURG BUSINESS SCH | 100L *                                  | A renseigner                                                                                                    | Ψ                 |
| Centre oral KEDGE BUSINESS SCHOOL *    |                                         | A renseigner                                                                                                    | ¥                 |
| Centre oral RENNES SCHOOL OF BUSI      | Centre oral RENNES SCHOOL OF BUSINESS * |                                                                                                    | ÷                 |
|                                        |                                         | ENREGISTRER LES MODIFICATIONS                                                                                                    |                   |

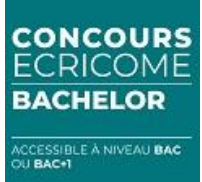

BRAVO ! Votre ESPACE CANDIDAT a été créé.

Votre statut devient « CANDIDAT »

|                         |   | Votre statut : Candidat                                                                                                    |
|-------------------------|---|----------------------------------------------------------------------------------------------------|
| Vos actualités concours |   |                                                                                                    |
|                         | 0 | Bienvenue sur votre espace personnel !                                                                                                    |
|                         | 0 | La prise des RDV oraux pour le concours ECRICOME BACHELOR 2024 se déroule du mercredi 10 avril<br>2024 à 12:00 au vendredi 12 avril 2024 à 12:00. |
|                         |   | Vous avez validé le règlement général du concours le 24/01/2024 à 11h21                                                                           |
|                         |   | Vous avez validé la politique générale de protection des données personnelles le 24/01/2024 à 11h21                                               |
|                         | 0 | Vous pouvez télécharger la plaquette en cliquant ici<br>TÉLÉCHARGER LA PLAQUETTE                                                                  |

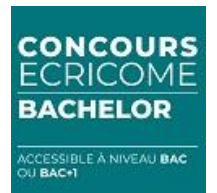

# LES ÉTAPES DE MON CONCOURS BACHELOR

- 1 ► L'inscription administrative dans PARCOURSUP
- 2 > La création de l'ESPACE CANDIDAT sur le site d'ECRICOME

#### **3** > La prise de rendez-vous pour les épreuves orales

- **4** ► La publication des résultats d'admission
- **5** ► Comment se préparer au concours ?

### **3 > LA PRISE DE RENDEZ-VOUS POUR LES ÉPREUVES ORALES LES PRINCIPES**

#### Les épreuves orales se déroulent selon deux modes possibles :

- ► Le mode présentiel pour les candidats métropolitains
- ► Le mode distanciel pour les candidats ultramarins (continuité territoriale)

# Les candidats domiciliés dans les DROM-COM ou scolarisés dans les lycées français à l'étranger sont prioritaires pour la passation des épreuves en distanciel.

CONCOURS

BACHELOR

CESSIBLE À NIVEAU BAC

Les candidats métropolitains qui ont un motif légitime à invoquer le mode distanciel doivent se rapprocher du campus via la messagerie de leur ESPACE CANDIDAT. L'école examinera le bienfondé de la demande et le justificatif produit. Chaque école est souveraine dans sa décision d'accorder ou non un régime distanciel.

#### Les deux épreuves suivantes sont obligatoires :

- Un oral d'anglais (20 min sans préparation).
- Vous ne le passez qu'une seule fois, la note est valable pour toutes les écoles présentées.
- ► 1 à 3 entretiens de découverte en fonction du nombre d'écoles que vous visez.

### 3 ➤ LA PRISE DE RENDEZ-VOUS POUR LES ÉPREUVES ORALES

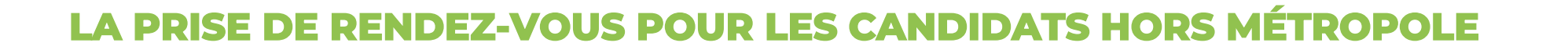

Du vendredi 11 avril au dimanche 13 avril 2025, prenez RDV pour vos épreuves orales.

L'oral d'anglais et le/les entretien(s) de motivation se dérouleront en visioconférence synchrone c'est-àdire en direct\* avec vos jurys entre le mardi 15 avril et le mercredi 7 mai 2025 inclus. Chaque école proposera des plages horaires. Les liens de connexion vous seront transmis par les écoles.

BACHELOR

CESSIBLE À NIVEAU BAC

Les conditions techniques et réglementaires des visioconférences sont détaillées dans le RGC 2025.

Pour les oraux, vous pouvez les passer de chez vous.

\*Tenir compte du décalage horaire avec les heures France.

#### CONCOURS ECRICOME BACHELOR

# LES ÉTAPES DE MON CONCOURS BACHELOR

- 1 ► L'inscription administrative dans PARCOURSUP
- 2 > La création de l'ESPACE CANDIDAT sur le site d'ECRICOME
- 3 ► La prise de rendez-vous pour les épreuves orales

#### 4 > La publication des résultats d'admission

**5** ► Comment se préparer au concours ?

### PUBLICATION DES RÉSULTATS D'ADMISSION

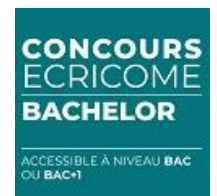

#### SUR LA PLATEFORME PARCOURSUP

**Le lundi 2 juin 2025**, consultez votre statut d'admission et vous répondez à vos propositions d'affectation durant la phase principale (du 2 juin au 10 juillet 2025).

#### **DEPUIS SON ESPACE CANDIDAT**

**Dès le 2 juin 2025**, vous pouvez consulter vos notes dans votre ESPACE CANDIDAT à la rubrique « Mes résultats ».

### LES ÉTAPES DE MON CONCOURS BACHELOR

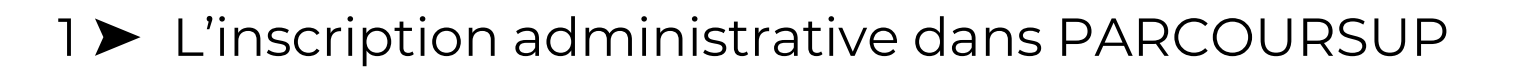

2 > La création de l'ESPACE CANDIDAT sur le site d'ECRICOME

BACHELOP

CCESSIBLE À NIVEAU BAC U BAC+1

- 3 ► La prise de rendez-vous pour les épreuves orales
- **4** ► La publication des résultats d'admission

#### **5** > Comment se préparer au concours ?

### DES OUTILS GRATUITS POUR SE PRÉPARER

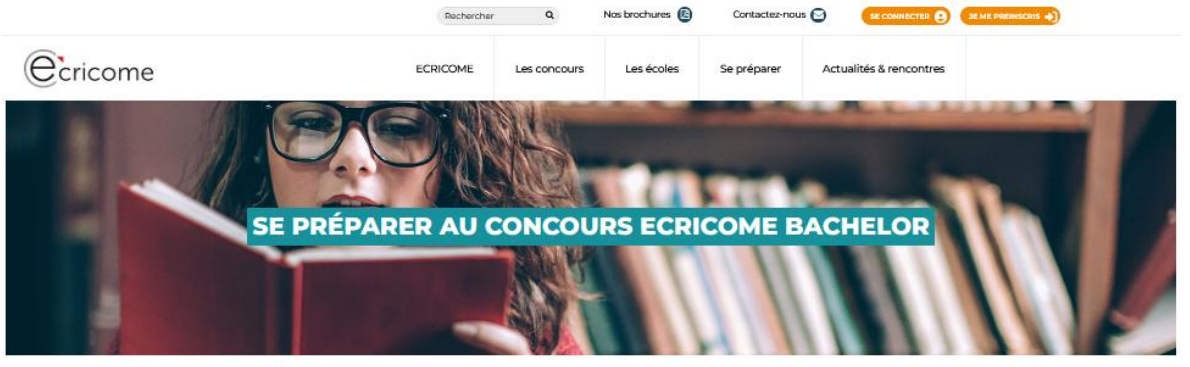

Accuell > Se Préparer ECRICOME > ECRICOME BACHELOR

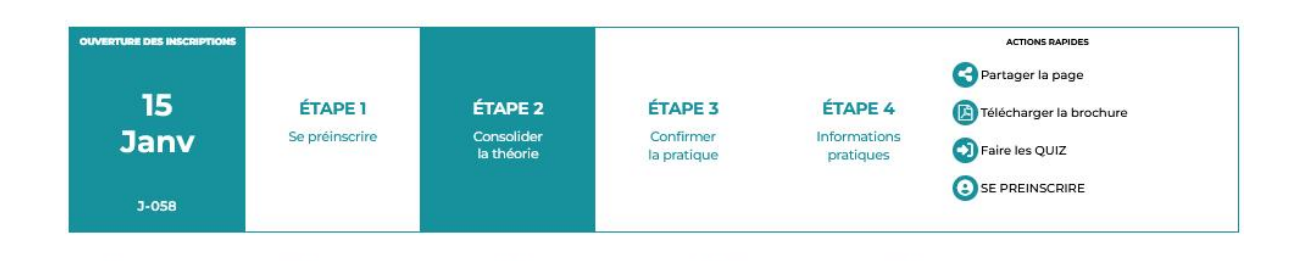

Préparer le concours Bachelor Se préparer aux épreuves Calendrier du concours Télécharger la brochure Se préinscrire

Déjà préinscrit ?

#### **Préinscriptions :**

Vous souhaitez nous contacter pour des renseignements ? Préinscrivez-vous pour : – obtenir des renseignements sur le concours – s'inscrire à nos événements – accéder à vos ressources, au FAQ, au règlement du concours – disposer d'une messagerie intégrée pour poser vos questions – télécharger la brochure

#### Préparer le concours Bachelor

ECRICOME met à la disposition de ses candidats un centre d'entraînement en ligne totalement gratuit.

#### www.ecricome.org rubrique « Se Préparer »

#### Préparez-vous aux entretiens de motivation

- Des conseils pour être prêt(e) pour les oraux
- Des vidéos sur les entretiens de motivation

#### Préparez-vous à l'oral d'anglais

- ► Les questions types de l'oral
- Des sujets et annales d'anglais des années précédentes
- > Des conseils pour bien réussir son test d'anglais
- Des quiz pour tester vos connaissances

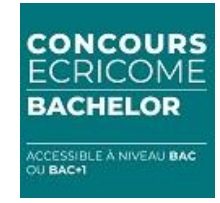

# **UN ÉCOSYSTÈME À VOTRE SERVICE**

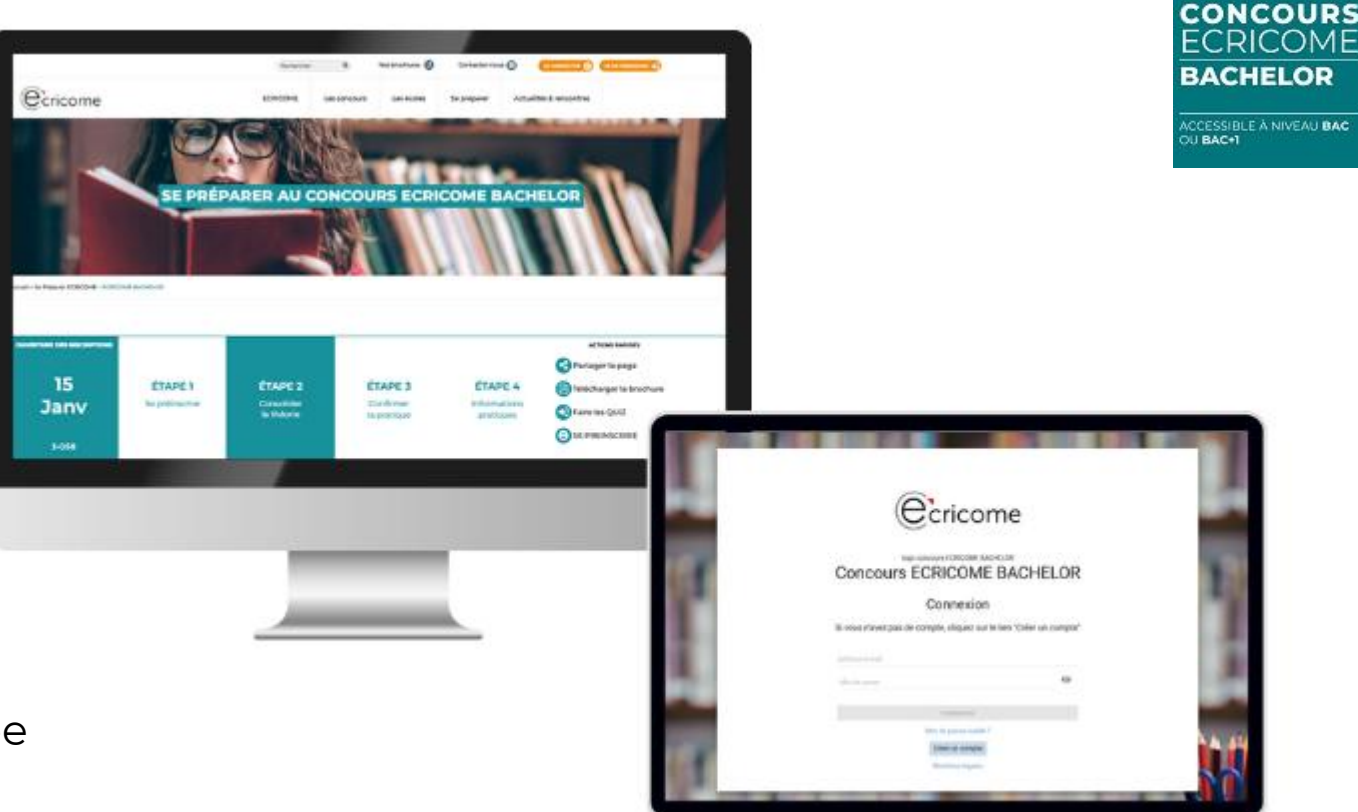

- > Un espace candidat avec messagerie intégrée
- ► Un site internet complet pour suivre l'actualité sur ordinateur, portable, tablette et smartphone
- > Un centre de préparation gratuit en ligne
- > Des campagnes d'e-mails et SMS tout au long du concours pour vous guider

▶ Une communauté sur les réseaux sociaux 🙆 🛃 in 🕅 🖸 📭

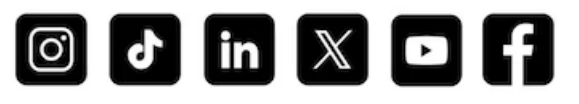

# **PROCHAINE ÉTAPE : OUVERTURE DES INSCRIPTIONS LE 15 JANVIER 2025**

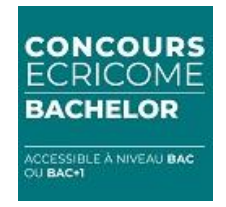

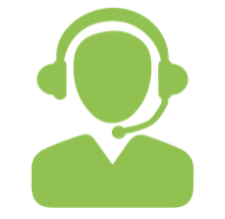

NOTRE HOTLINE du lundi au vendredi de 08h30 à 13h et de 14h à 17h30 **(7) 60 140 73 83 30** 

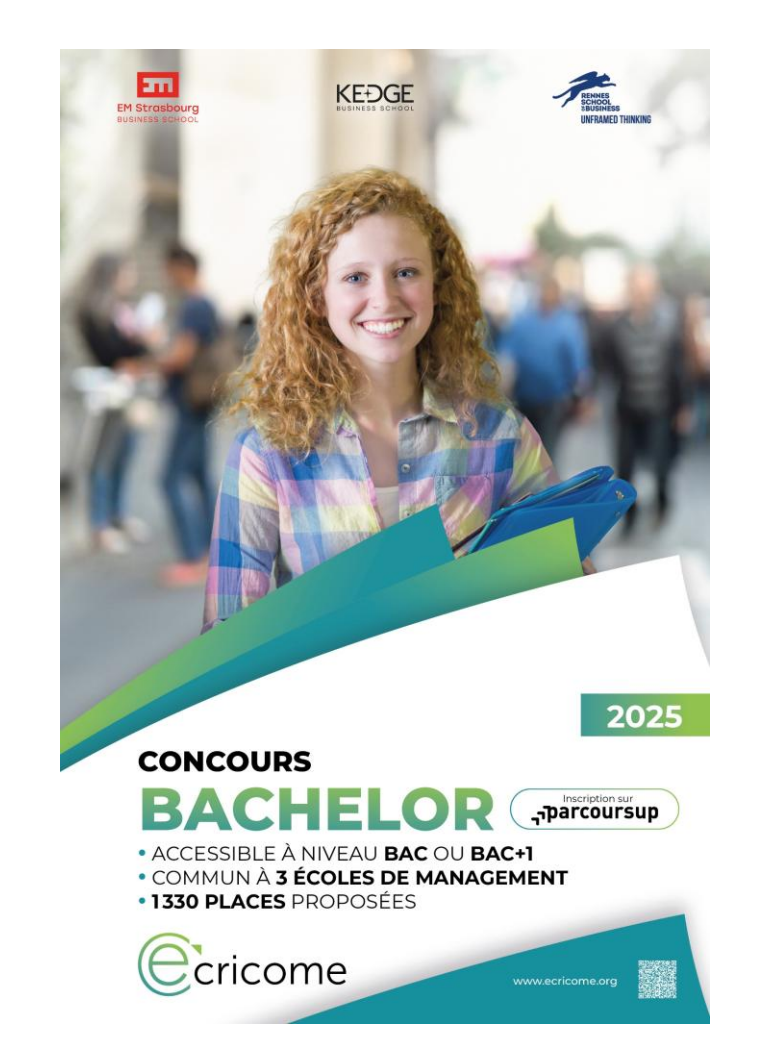

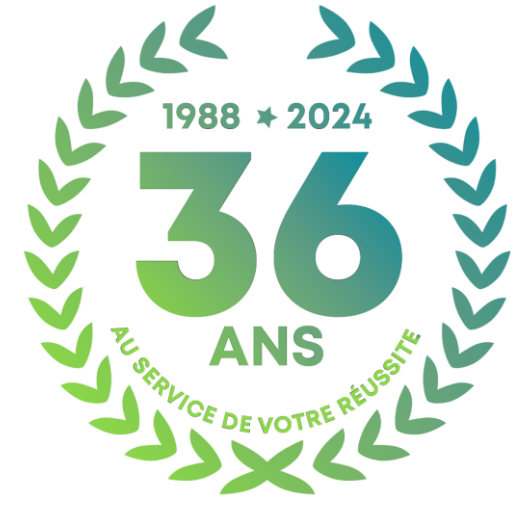

© Ecricome VI du 12/12/2025